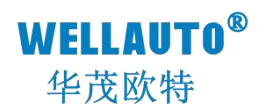

# 立式 MECHATROLINK-Ⅲ通信模块 产品使用手册

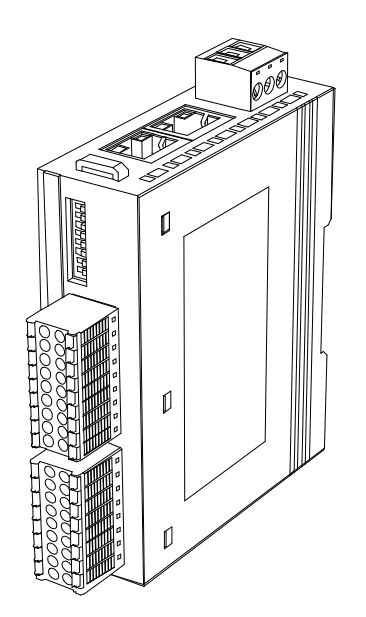

Ver 1.0

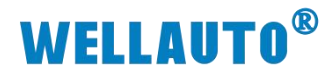

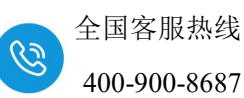

| 1. 产品介绍1                                 |  |
|------------------------------------------|--|
| 1.1. 模块安装1                               |  |
| 1.2. 模块拆卸                                |  |
| 1.3. 接线                                  |  |
| 2. 简介                                    |  |
| 2.1. 电气规格                                |  |
| 2.2. 接线图                                 |  |
| 3. 模块说明6                                 |  |
| 3.1. 接线端子说明                              |  |
| 3.2. 指示灯说明                               |  |
| 3.3. 拨码开关设置说明                            |  |
| 3.4. 配置模块参数7                             |  |
| 3.5. 地址说明                                |  |
| 4. 使用 CPU-301 与 AU7 5238-1NL22-MLK 连接示例9 |  |
| 4.1. 通讯连接                                |  |
| 4.2. 硬件配置                                |  |
| 4.3. 新建项目10                              |  |
| 4.4. 通信配置11                              |  |
| 4.5. 设置模块构成定义12                          |  |
| 4.6. 数据监控                                |  |

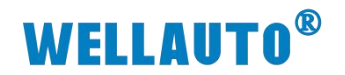

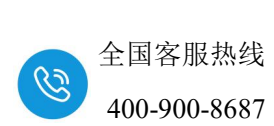

| 手册版本 | 说明   |
|------|------|
| V1.0 | 初始版本 |

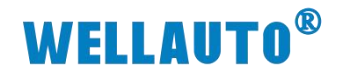

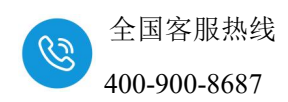

#### 1. 产品介绍

AU7 523S 独立式总线耦合器, MECHATROLINK-III总线, 24VDC 供电, 带 8 位拨码设置地址,本体带 IO,不支持内部扩展模块, IP20 防护等级,支持 DN35 导轨安装。

#### 1.1. 模块安装

1、首先将模块卡扣往下打开。

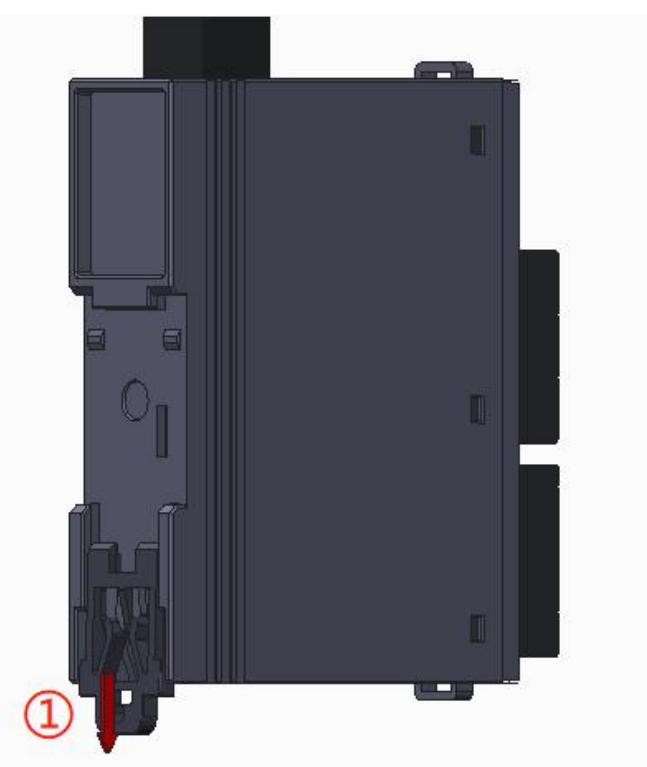

2、将上端卡扣位置安装到导轨,然后将模块下侧放置在导轨上,最后将卡 扣往上卡紧,即可完成安装。

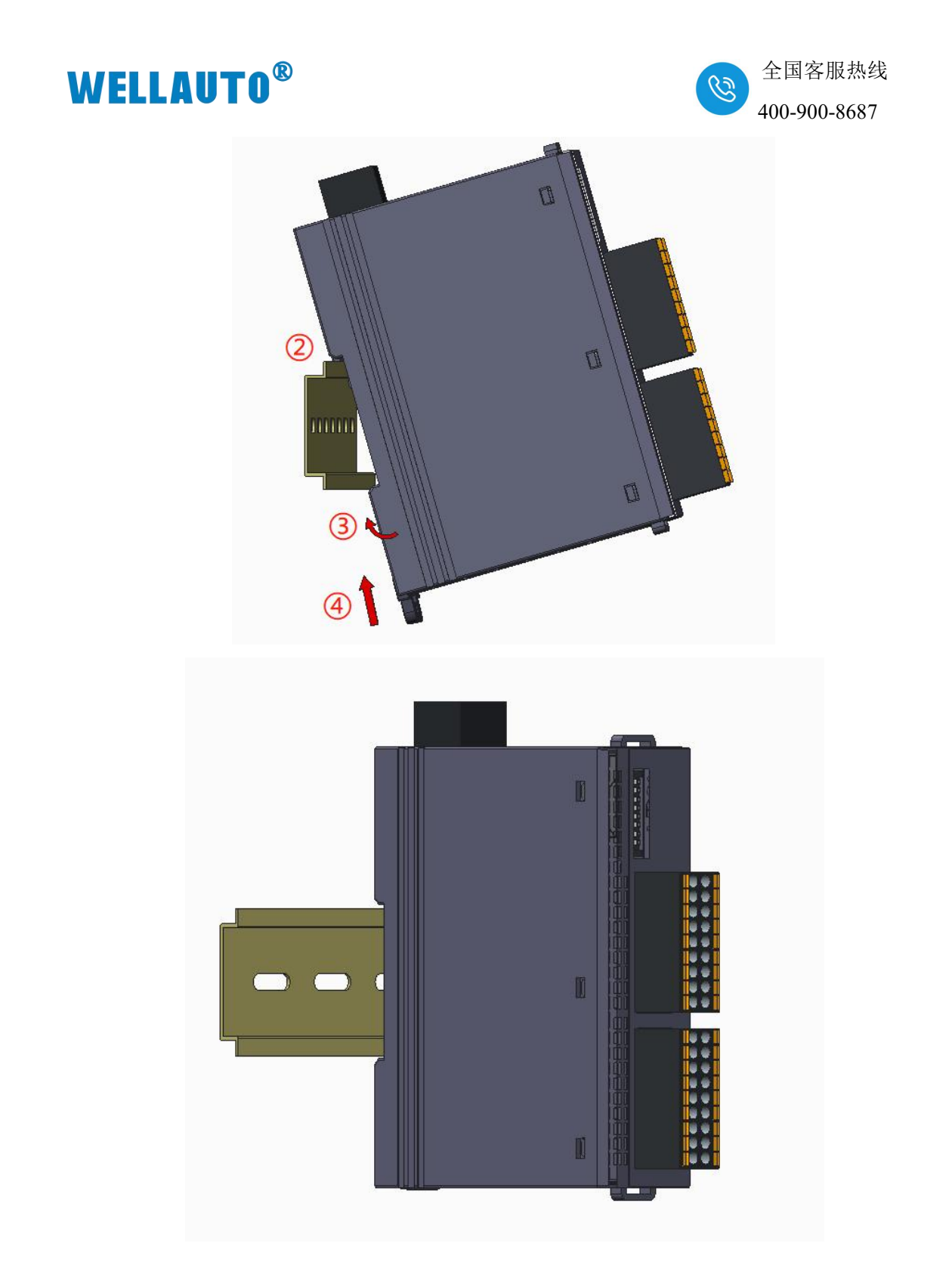

## 1.2. 模块拆卸

首先将卡扣拉出,再从导轨上取出模块。

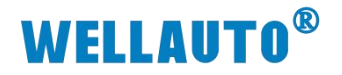

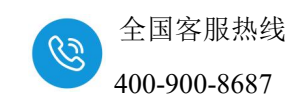

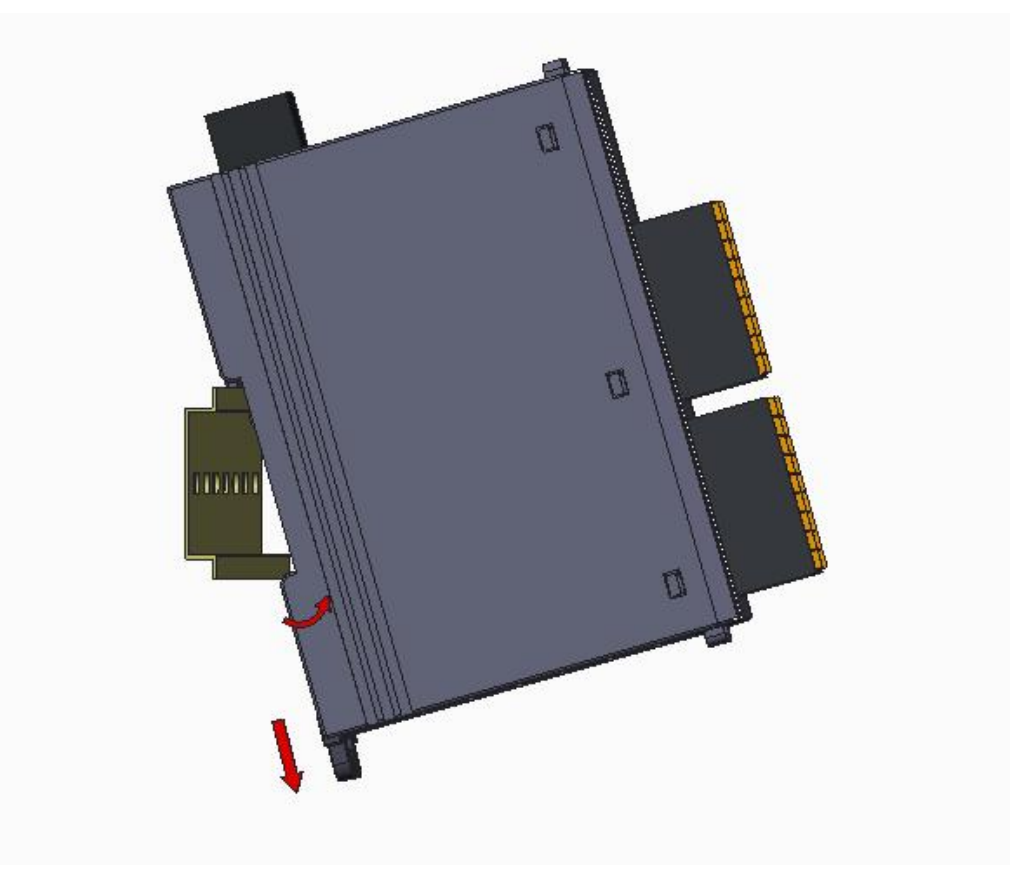

1.3. 接线

IO 接线端子采用线芯小于 1.0mm<sup>2</sup>的线缆,冷压端子参数参考如下:

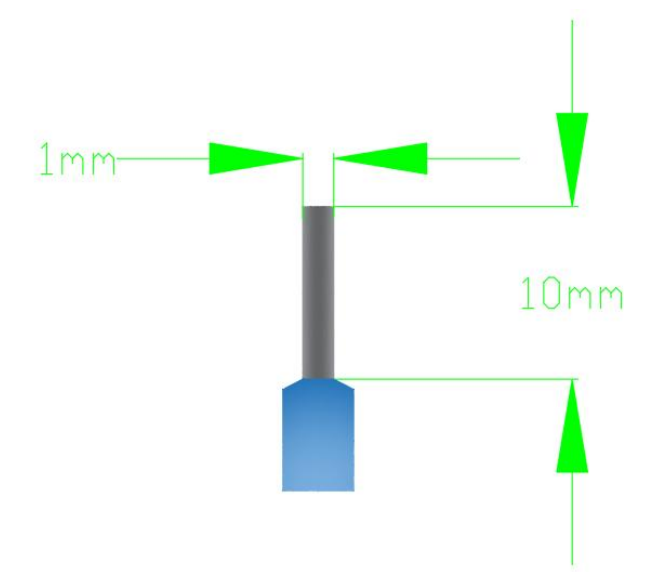

# **WELLAUTO<sup>®</sup>**

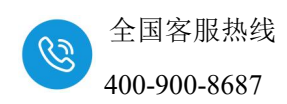

2. 简介

# 2.1. 电气规格

| 产品型号         | AU7 523S-1NL22-MLK                |  |  |  |  |  |
|--------------|-----------------------------------|--|--|--|--|--|
| 技术规格         |                                   |  |  |  |  |  |
| 电源电压         | 24VDC(允许 18~28V DC)               |  |  |  |  |  |
| 模块耗电流        | 50.2mA                            |  |  |  |  |  |
| (24V 满载)     | 50.2mA                            |  |  |  |  |  |
| 电气接口         | 2个 RJ45 接口                        |  |  |  |  |  |
| 电源端子类型       | 插拔式连接器,螺钉接线口                      |  |  |  |  |  |
| 信号端子类型       | 插拔式连接器,直插式 PUSH-IN 接线口            |  |  |  |  |  |
| 支持协议         | MECHATROLINK-III                  |  |  |  |  |  |
| 输入           |                                   |  |  |  |  |  |
| 本地输入点数       | 16                                |  |  |  |  |  |
| 输入类型         | PNP/NPN                           |  |  |  |  |  |
| ● "0"信号      | 最大 11.6V DC                       |  |  |  |  |  |
| ●"1"信号       | 最小 10.3V DC                       |  |  |  |  |  |
| 电缆长度 (屏蔽)    | 最长 500m                           |  |  |  |  |  |
| 电缆长度(非屏蔽)    | 最长 300m                           |  |  |  |  |  |
| 输出           |                                   |  |  |  |  |  |
| 本地输出点数       | 16                                |  |  |  |  |  |
| 输出类型         | NPN 型                             |  |  |  |  |  |
| 电缆长度 (屏蔽)    | 最长 500m                           |  |  |  |  |  |
| 电缆长度(非屏蔽)    | 最长 150m                           |  |  |  |  |  |
| 支持扩展 IO 模块数量 | 不支持                               |  |  |  |  |  |
| 从站设置         |                                   |  |  |  |  |  |
| 地址设置         | 拨码开关配置                            |  |  |  |  |  |
| 显示指示         | 电源、NET 绿色灯,SF 红色灯                 |  |  |  |  |  |
| 系统电源诊断和警告    | 支持                                |  |  |  |  |  |
| 工作环境         | 工作温度: -20~60°C; 相对湿度: 5%~90%(无凝露) |  |  |  |  |  |
| 尺寸 (长×宽×高)   | 27×114×94 (mm)                    |  |  |  |  |  |

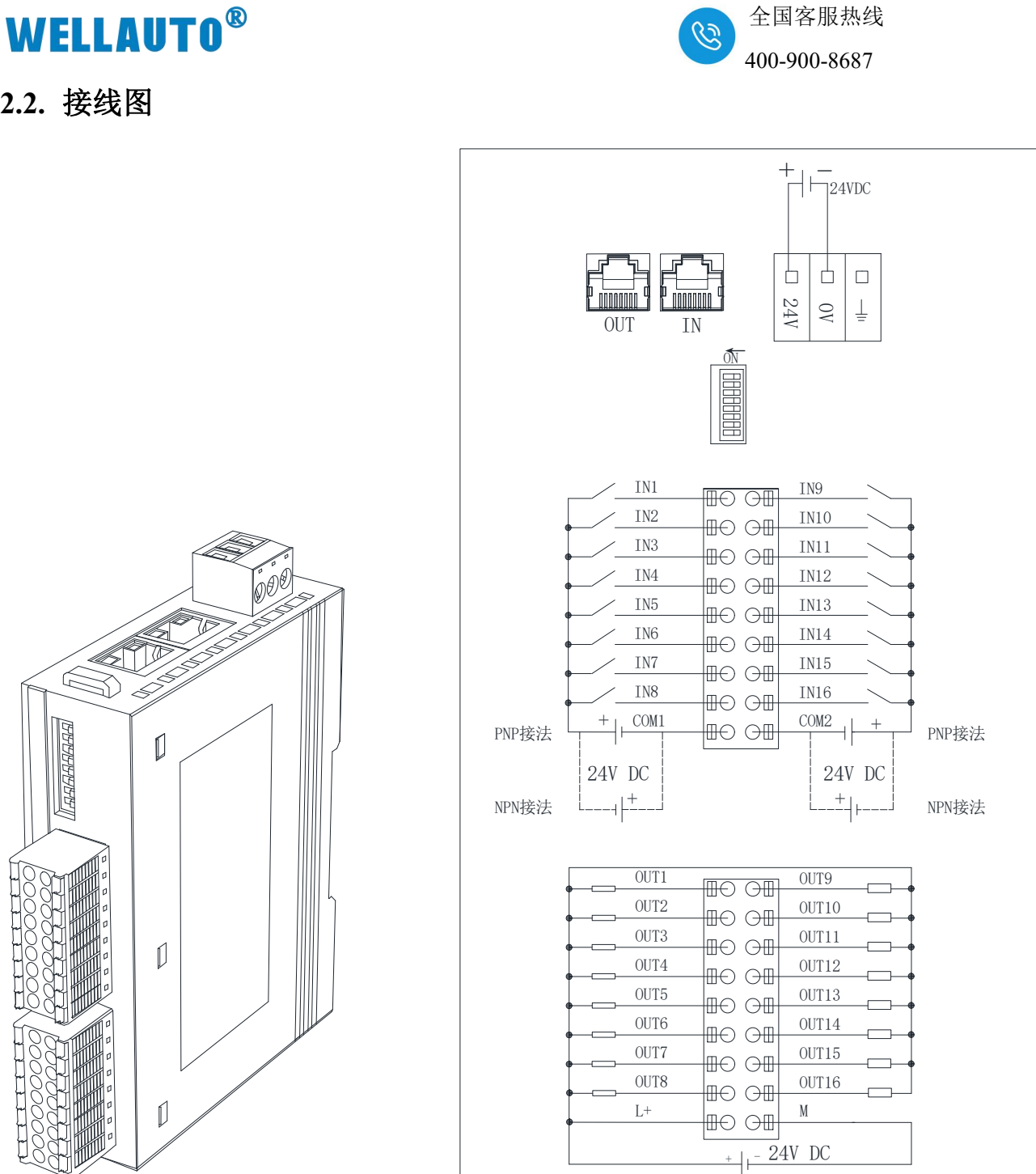

2.2. 接线图

深圳市华茂欧特科技有限公司

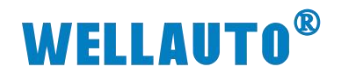

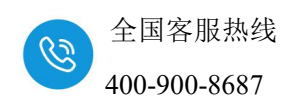

3. 模块说明

## 3.1. 接线端子说明

| 接线端子       | 说明          |
|------------|-------------|
| 24V        | 耦合器电源端正极    |
| 0V         | 耦合器电源端负极    |
| EARTH      | 大地          |
| L+         | IO 电源端正极    |
| М          | IO 电源端负极    |
| COM1~COM2  | DI 输入公共端    |
| IN1~IN16   | 16 路数字量输入端  |
| OUT1~OUT16 | 16 路数字量输出通道 |

### 3.2. 指示灯说明

| 指示灯            | 说明                                |  |  |  |  |
|----------------|-----------------------------------|--|--|--|--|
|                | 电源指示灯:                            |  |  |  |  |
| PWR (绿色)       | 常亮:供电正常                           |  |  |  |  |
|                | 熄灭: 未供电或供电异常                      |  |  |  |  |
|                | 常亮:通信正常                           |  |  |  |  |
| NEI(绿巴)        | 熄灭:通信异常                           |  |  |  |  |
|                | 熄灭:通信正常                           |  |  |  |  |
| SFI(红色)        | 常亮:通讯异常                           |  |  |  |  |
|                | 常亮: DO 通道出现过流或短路现象                |  |  |  |  |
| SF2 (红色)       | 熄灭:正常                             |  |  |  |  |
|                | 闪烁: DO 通道 24V 未接(24V 检测优先级高于过流检测) |  |  |  |  |
| I0.0~I1.7 (绿色) | 输入通道指示灯,点亮表示对应的通道有输入,熄灭则无输入。      |  |  |  |  |
| Q0.0~Q1.7(绿色)  | 输出通道指示灯,点亮表示对应的通道有输出,熄灭则无输出。      |  |  |  |  |

## 3.3. 拨码开关设置说明

| 拨码开关                  | 说明                                                                            |
|-----------------------|-------------------------------------------------------------------------------|
| ON<br>1 2 3 4 5 6 7 8 | 设定耦合器站地址= <mark>SW1×2<sup>0</sup>+SW2×2<sup>1</sup>++SW8×2<sup>7</sup></mark> |

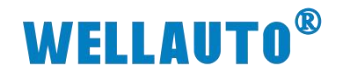

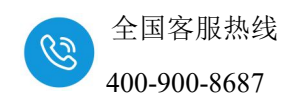

## 3.4. 配置模块参数

|         |          | 44.4 |     | 线路/轴地址 |   | 海马安方的        | 输入输出寄存器(输入/输出)                         |              |      |    |
|---------|----------|------|-----|--------|---|--------------|----------------------------------------|--------------|------|----|
| 功能模块/于站 |          | 机心   |     | 开头     |   | 运动针仔盔        | Disabled 起始~结束                         |              | 大小   | 扫描 |
| 01      | CPU      | 运行中  |     |        |   |              |                                        |              |      | -  |
| 02      | 218IFD 🕄 | 运行中  | *** | 线路1    | 1 |              | <ul> <li>□ 输入</li> <li>□ 输出</li> </ul> | 0000∽07FF[H] | 2048 |    |
|         | 🗆 svc 🖓  | 运行中  |     | 线路1    | 1 | 8000∽87FF[H] | □ 输入                                   | 0800~0BFF[H] | 1024 |    |

本次使用 CPU-301 (16axes) 控制器连接 AU7 523S-1NL22-MLK 进行说明, 从截图中可以查看到 CPU-301 (16axes) 内部占用 0000~07FF 的地址, AU7 523S-1NL22-MLK 耦合器的地址从 0800 开始设置,实际使用中按设置地址进行 使用。

### 3.5. 地址说明

| 1810                   | 10111元成点          | (山与人 | 线路/轴:            | 也址  | 2.5.54 98 75 193 | 箱                                      | )入输出寄存器(                         | 输入/输出)       | 计现内的    |
|------------------------|-------------------|------|------------------|-----|------------------|----------------------------------------|----------------------------------|--------------|---------|
| 模状                     | り 能 模 吠 / 于 )石    | 标心   | 开头               | 占有数 | 运动台仔酱            | Disabled                               | 起始 〜 结束                          | 大小           | 扫描 注释名称 |
| 6年 01 CPU-301(16axes): |                   |      |                  |     |                  |                                        |                                  |              |         |
|                        | 01 CPU            |      |                  |     |                  |                                        | -                                | -            |         |
|                        | 02 218IFD 전       | S /  | 品 线路1            | 1   |                  | □ 输入<br>□ 输出                           | 0000~07FF[H]                     | 2048         |         |
|                        | 03 ⊟ svc ಲೆ       | 3 6  | =■ 线路1 🖠         | 占地址 | 8000~87FF[H]     | □ 输入<br>□ 输出                           | 0800~0BFF[H]                     | 1024         |         |
|                        | 01 🔁 WILDCARD 1/0 | 1    | 03[H]<br>(00[H]) |     |                  | <ul> <li>□ 输入</li> <li>□ 输出</li> </ul> | 0800 ~ 0807[H]<br>0808 ~ 080F[H] | byte) V      | High    |
|                        | 02 UNDEFINED      | -    |                  |     |                  |                                        |                                  | 0<br>(0byte) |         |
|                        | 04 - UNDEFINED -  |      |                  |     |                  |                                        | 2                                | (16byte)     | 寄存器大小   |
|                        | 05 UNDEFINED      | 2    |                  |     |                  |                                        |                                  | (32byte)     |         |
|                        | 07 - UNDEFINED -  |      |                  |     |                  |                                        |                                  | (48byte)     |         |

必须配置 16Byte 才能与 AU7 523S-1NL22-MLK 建立通讯; AU7 523S-1NL22-MLK 地址说明,详情请查询下表说明:

| 轴数         | 地址            | 说明                              | 属性 |
|------------|---------------|---------------------------------|----|
|            | 0x0800~0x0801 | 系统预留(32bit)                     | R  |
|            | 0x0802        | 16 路 DI 通道                      | R  |
|            |               | Bit0: Fault                     |    |
|            | 0x0803        | 0: 正常;                          |    |
| <b>給</b> ) |               | 1: DO 通道出现过流或者短路现象;             |    |
| - 16Data)  |               | Bit1: PWR_IN                    | р  |
| (16Byte)   |               | 0: 正常;                          | К  |
|            |               | 1: DO 通道 24V 电源供电异常;            |    |
|            |               | Bit2~Bit7: 保留                   |    |
|            |               | Bit8~Bit15:软件版本号(如0x10代表版本V1.0) |    |
|            | 0x0804~0x0807 | 系统预留(64bit)                     | R  |

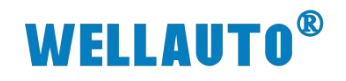

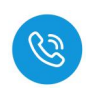

| 轴数             | 地址            | 说明                                                                                                    | 属性 |
|----------------|---------------|----------------------------------------------------------------------------------------------------|----|
|                | 0x0808~0x0809 | 系统预留(32bit)                                                                                                    | W  |
|                | 0x080A        | 16 路 DO 通道                                                                                                    | W  |
| 输出<br>(16Byte) | 0x080B        | <ul> <li>Bit0~Bit2:设置模块通讯断开后,DO 输出通道的动作:</li> <li>0:输出保持 50ms 后清除;</li> <li>1:输出保持;</li> <li>2:输出保持 10ms 之后清除;</li> <li>3:输出保持 20ms 后清除;</li> <li>4:输出保持 100ms 后清除;</li> <li>5:输出保持 500ms 后清除;</li> <li>6:输出立即清除;</li> <li>Bit3~Bit15:保留</li> </ul> | W  |
|                | 0x080C~0x080F | 预留(64bit)                                                                                                    | W  |

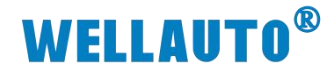

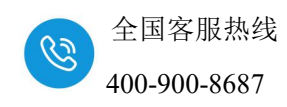

#### 4. 使用 CPU-301 与 AU7 523S-1NL22-MLK 连接示例

本示例简单介绍 AU7 523S-1NL22-MLK 耦合器与 CPU-301(16axes)通讯, CPU-301(16axes)对 AU7 523S-1NL22-MLK 耦合器后面扩展模块进行控制。

#### 4.1. 通讯连接

通讯连接示意图,如下图所示:

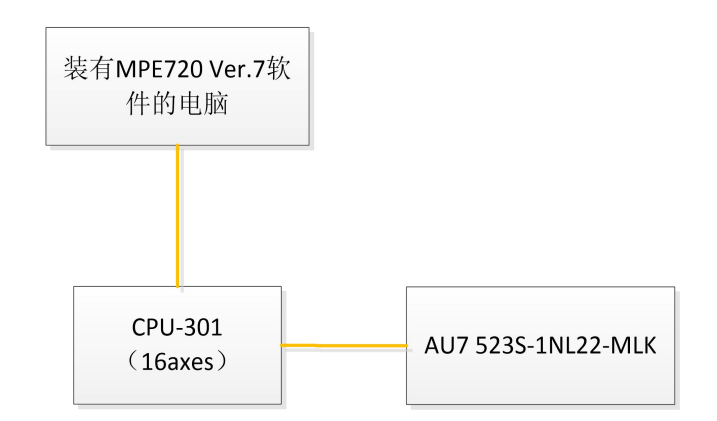

#### 4.2. 硬件配置

硬件配置如下表所示:

| 硬件                 | 数量  | 备注                 |
|--------------------|-----|--------------------|
| 编程电脑               | 1 台 | 安装 MPE720 Ver.7 软件 |
| CPU-301 (16axes)   | 1个  | CPU                |
| AU7 523S-1NL22-MLK | 1个  | 耦合器                |
| 24V DC 开关电源        | 1个  |                    |
| 网线                 | 若干  |                    |

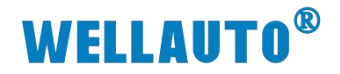

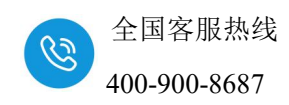

### 4.3. 新建项目

打开 MPE720 Ver.7 配置软件,点击"新建",进入新建项目的界面。选择 对应的系列和机型,再点击"创建"则项目新建成功。

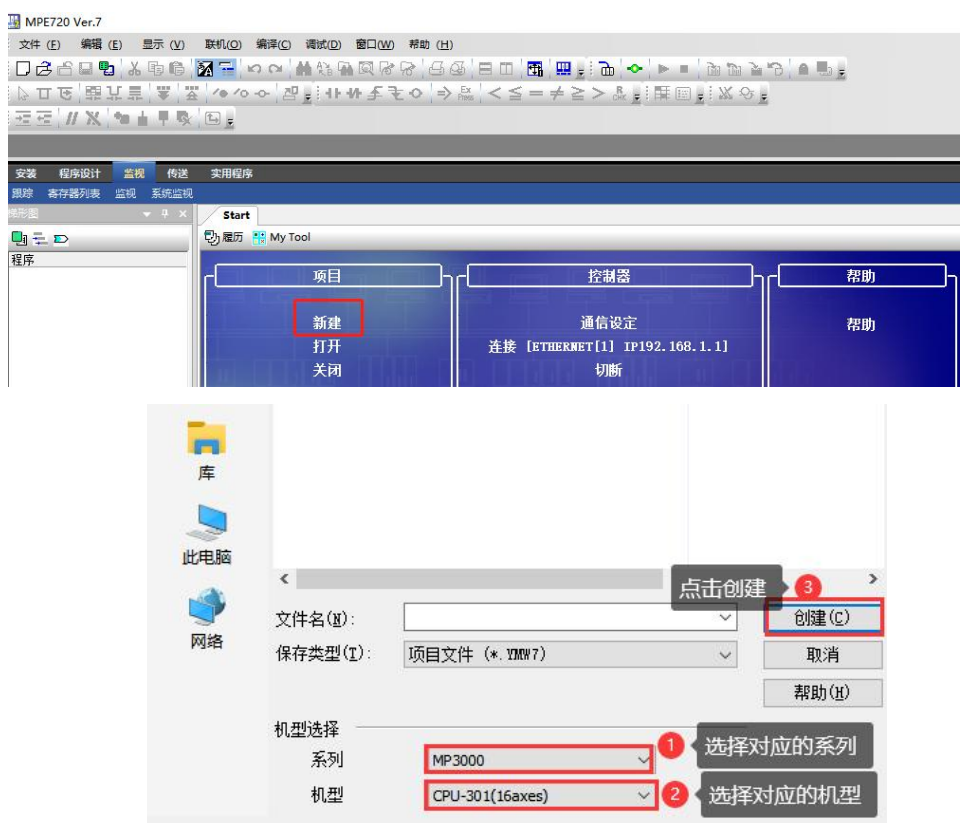

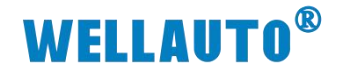

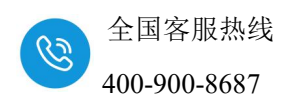

#### 4.4. 通信配置

点击"联机--通信设定"选项,进入通信设定界面。

| MPE720 Ver.7 - 12 [CPU-301(16ax       | es)]            |         |             |                         |               |                    |
|---------------------------------------|-----------------|---------|-------------|-------------------------|---------------|--------------------|
| 文件 (F) 编辑 (E) 显示 (V)                  | 钒(O) 编译(C) 调试(D | ) 窗口(W) | 帮助 (H)      |                         |               |                    |
| DGGGBBLXB6                            | 宜 连接(C)         | d 🖾 🔗   | <b>8</b> 44 |                         | 🔁 🔶 🕨         | • 🗋 🛍 🦆 🏷          |
| · 그 요 朝가발 (초) 꽃 전                     | ▶ 通信设定(E)       | ₩₹₹     |             | $\leq \leq = \neq \geq$ | > cHk 🛓 🗄 🖽 🗉 | - <mark>X</mark> 9 |
| 冠匠 // X   ね ▲ 早 🕸 🖡                   | CPU RUN(R)      |         |             |                         |               |                    |
| 🖳 脱机 CPU-301(16axes) F:\ 🗆            | CPU STOP(S)     | 2.YMW7  |             |                         |               |                    |
| 安装 程序设计 监视 传送                         | CPU的内存清除(M)     |         |             |                         |               |                    |
| 限踪 寄存器列表 监视 系统监视 🗋                    | ]] 写入控制器(W)     |         |             |                         |               |                    |
| 形图 👻 🕂 🗎                              | )] 从控制器读取(A)    |         |             |                         |               |                    |
|                                       | 闪存(F)           |         |             |                         |               |                    |
| 程序 1                                  | 6送(T)           | -       | 1           |                         |               |                    |
| 12 [CPU-301(16axes)]                  | 安全设定(0)         |         | Co          | - m                     |               |                    |
|                                       | · 控制器信息(I)      |         | U.          | *****                   |               |                    |
| ····••••••••••••••••••••••••••••••••• |                 | 、抗監視    | 扫描时间设定      | 模块构成定义                  | 轴设定向导         | 试运行                |
| → 田 自 启动                              |                 |         |             |                         |               |                    |
| □□ 中間                                 |                 |         |             |                         |               |                    |
|                                       | 123             |         |             |                         | 5             | 0                  |
|                                       | 轴运行监视 轴         | 警报监视    | 新建梯形图程序     | 打开梯形图程序                 | 新建运动程序        | 打开运动程序             |
|                                       |                 |         |             |                         |               |                    |

设置"通信端口--检索--设置连接目标的 IP 地址--连接"。

| 🛄 通信设定 |                                                                                                    |                                                |                                                                                                    | ×                         |
|--------|----------------------------------------------------------------------------------------------------|------------------------------------------------|----------------------------------------------------------------------------------------------------|---------------------------|
|        | 请进行通信设置                                                                                                    |                                                |                                                                                                    | 4<br>                     |
|        | 通信端口                                                                                                    | ETHERNET[1]                                    | (IP:192.168.1.222) G 🗸                                                                                                    | 设定(S)                     |
|        |                                                                                                    | 1、选择本                                          | 机的IP地址定                                                                                                    | 取消                        |
|        |                                                                                                    |                                                |                                                                                                    | 删除                        |
|        | <ul> <li>【手动设定】</li> <li>」从副CPU或IoT</li> <li>连接目标IP地址</li> <li>【检索设定】</li> <li>控制器检索一览</li> <li>注制器</li> <li>[+] CPU-301</li> </ul> | 3<br>这里的IF<br>192 . 1<br>通信信息<br>192.168 1.1 / | 2007年10月20日<br>2007年10月<br>2017年10月<br>2017年10月<br>2017年10日<br>2017年10日<br>2017年10日<br>2017年10日<br>2017年10日<br>2017年10日<br>2017年10日<br>2017年10月<br>2017年10月<br>2017年11月<br>2017年11月<br>20 | k的IP地址一致<br>端口初始化<br>点击检索 |

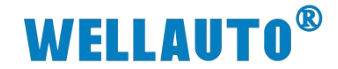

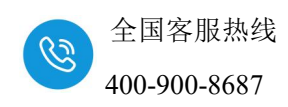

#### 4.5. 设置模块构成定义

点击我的工具窗口中的"模块构成定义",进入设置模块构成的界面。

| Start<br>切履历 👯 My To | ol                  | ţ             | 点击模块构成定义       |                       |                      |  |  |  |  |
|----------------------|---------------------|---------------|----------------|-----------------------|----------------------|--|--|--|--|
| 道道<br>造裝/新开          | - <b></b><br>5#24   | 6.⊘<br>月描时间设定 |                | □ <b>□</b> ]<br>兼設定向导 | <b>议</b><br>武运行      |  |  |  |  |
| 123<br>箱运行监视         | <b>()</b>           | 重<br>新建梯形图程序  | []]<br>打开梯形图程序 | うううした<br>新建定功程序       | び<br>が开始効整序          |  |  |  |  |
| 教道:                  | ₹<br>Řů2            | <b>月</b> 里面板  | <b>运行控制重板</b>  |                       | 「<br>後進              |  |  |  |  |
| RTARIA               | 2≱1                 | 2≩2           | FIPSP#22       | ₩ <b>₽</b> ₽₽₩        | 民<br><sup>第11条</sup> |  |  |  |  |
| ●<br>新建设条构成定<br>文    | <b>〕〕</b><br>数据共享设定 | 打开单元程序        |                |                       |                      |  |  |  |  |

点击自动配置的"所有模块",再点击图案或者"右键--详细定义",进 入设置模块的详细定义的界面,选择连接站数的个数。

| +#+h                                                      | 市総構物(フト       | *41        | 线路/轴                | 地址  | 法出卖去限        | 箱                                      | 入輸出寄存器(報     | 俞入/输出) |   |
|-----------------------------------------------------------|---------------|------------|---------------------|-----|--------------|----------------------------------------|--------------|--------|---|
| 惧吠                                                        | り 肥 惧 块 / 于 站 | 不必         | 开头                  | 占有数 | 运动分仔眷        | Disabled                               | 起始 〜 结束      | 大小     | 招 |
| 01 [CPU-301(16axes)] :                                    |               |            |                     |     |              |                                        |              |        |   |
|                                                           | 01 CPU        | 运行中        |                     |     |              |                                        |              |        |   |
|                                                           | 02 218IFD     | 初始化等待      | 品 线路 <mark>1</mark> | 1   |              | □ 输入<br>□ 輸出                           | 0000~07FF[H] | 2048   |   |
| 吕                                                         | o3⊞ svc थ्    | 运行中 点击进入模拟 | -■ 线路1<br>≠的详细定V    | 1   | 8000~87FF[H] | <ul> <li>□ 输入</li> <li>□ 输出</li> </ul> | 0800~0BFF[H] | 1024   |   |
| MBU/UD (1) 化等待] 、 (1) (1) (1) (1) (1) (1) (1) (1) (1) (1) | 04 ± SVR      | 初始化等待      | -■ 线路2              | 1   | 8800~8FFF[H] |                                        |              |        | 8 |
| 304                                                       | 05 M-EXECUTOR | 初始化等待      |                     |     |              |                                        | 0C00~0C3F[H] | 64     | 8 |
|                                                           | 06 UNDEFINED  | 1000       |                     |     |              |                                        |              |        |   |
|                                                           | 07 UNDEFINED  |            |                     |     |              |                                        |              |        |   |
| 01 [III SVB-01[初始化等<br>待]                                 | 01 ⊞ SVB01 원  | 初始化等待      | -■ 线路3              | 1   | 9000~97FF[H] | □ 输入                                   | 0C80~107F[H] | 1024   |   |

双击"UNDEFINED"进入选择设备界面,点击"I/O--其他--WILDCARD I/O"添加设备。

|                   | 03 🗆 svc     | 2                                      | ■ 线路1 |
|-------------------|--------------|----------------------------------------|-------|
|                   | 1 UNDEFINED  | □□□□□□□□□□□□□□□□□□□□□□□□□□□□□□□□□□□□□□ | 添加设备  |
|                   | 02 UNDEFINED |                                        |       |
|                   | 03 UNDEFINED |                                        |       |
|                   | 04 UNDEFINED |                                        |       |
| 00 (E) CP0301(10) | 05 UNDEFINED |                                        |       |
|                   | 06 UNDEFINED |                                        |       |
|                   | 07 UNDEFINED |                                        |       |
|                   | 08 UNDEFINED |                                        |       |
|                   | 04 🗄 SVR     |                                        | ☞ 线路2 |
|                   |              |                                        |       |

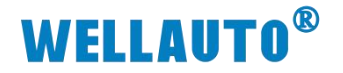

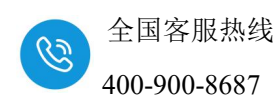

| 一览 | 图标 |
|----|----|
|    | 1  |
|    |    |
|    |    |
|    |    |
|    |    |
|    |    |

### 此例站地址为3,全部配置完之后点击写入。

| 1010                 | <b>8 配置元</b> 版系                      | <b>法运与人</b> | 线路/轴:            | 也址  |                 | 有                                      | 12.177 41.14                     |              |       |
|----------------------|--------------------------------------|-------------|------------------|-----|-----------------|----------------------------------------|----------------------------------|--------------|-------|
| [                    | り 肥 模 吠 / 于 ⊻4                       | 标心          | 开头               | 占有数 | 运动台仔酱           | Disabled                               | 起始 ~ 结束                          | 大小           | 扫描    |
| 01 CPU-301(16axes) : |                                      |             |                  |     |                 |                                        |                                  |              |       |
|                      | 01 CPU                               |             |                  |     | <u> (100</u> 7) |                                        |                                  | 10000        |       |
|                      | 02 218IFD                            | S           | 器 线路1            | 1   |                 | □ 输入                                   | 0000~07FF[H]                     | 2048         |       |
|                      | 03 <b>⊟ svc</b> €                    | 3           | -■ 线路1 🖠         | 地址  | 8000~87FF[H]    | □ 输入                                   | 0800~0BFF[H]                     | 1024         |       |
|                      | 01 1 WILDCARD 1/0                    | 0           | 03[H]<br>(00[H]) |     |                 | <ul> <li>□ 輸入</li> <li>□ 輸出</li> </ul> | 0800 ~ 0807[H]<br>0808 ~ 080F[H] | o<br>byte) V | High  |
|                      | 02 - UNDEFINED<br>03 - UNDEFINED     |             |                  |     |                 |                                        |                                  | 0<br>(Obyte) |       |
|                      | 04 - UNDEFINED                       |             |                  |     |                 |                                        | 2                                | (16byte)     | 寄存器大小 |
|                      | 05 - UNDEFINED -<br>06 - UNDEFINED - |             |                  |     |                 |                                        |                                  | (32byte)     |       |
|                      | 07 - UNDEFINED -                     |             |                  |     |                 |                                        |                                  | (48byte)     |       |

#### 写入完成后,AU7 523S-1NL22-MLK 与 CPU-301 (16axes) 通讯连接成功。

|          | 1214          | 中能積快/子站          |         | 4     |   | 线路/轴力   | 地址          | 20.04 99 40 99 | 翁                                      | )入输出寄存器(       | 输入/输出)  |           | 14 57 A 24 |
|----------|---------------|------------------|---------|-------|---|---------|-------------|----------------|----------------------------------------|----------------|---------|-----------|------------|
|          | 惧状            | り肥倶吠/ナ站          | 功能模块/于站 |       |   | 开头      |             | 运动时任器          | Disabled                               | 起始〜结束          | 大小      | 扫描        | 注样名称       |
| 01 CPU-3 | 301(16axes) : | //<br>2022       | 1       |       |   |         |             |                |                                        |                |         |           |            |
|          |               | 01 CPU           |         | 运行中   |   |         | · · · · · · |                |                                        |                |         |           |            |
|          |               | 02 218IFD        | Z,      | 运行中   | 윦 | 线路1     | 1           |                | □ 輸入                                   | 0000∽07FF[H]   | 2048    | ·         |            |
|          |               | 03 🗆 SVC         | Z       | 运行中   |   | 线路1     | 1           | 8000~87FF[H]   | <ul> <li>□ 輸入</li> <li>□ 輸出</li> </ul> | 0800~0BFF[H]   | 1024    |           |            |
|          |               | at 년 나비 DOARD #6 |         | ● 工営  |   | 03[H]   | 1.000       |                | □ 输入                                   | 0800 ~ 0807[H] | 8       | 112 alter |            |
|          |               | UT MEDCARD IC    | ,       | U T T |   | (00[H]) |             |                | □ 输出                                   | 0808 ~ 080F[H] | 16byte) | High      |            |

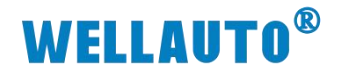

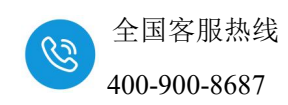

## 4.6. 数据监控

点击"监视--寄存器列表--输入相应的地址"即可对数据进行监控。

| III 在线 CP | U-3016ax | es)  |      |      |    |   |   |   |   |   |   |     |    | ETHERNET | [3] IP192.16 | 8.1.2 CPU-RU | N — |
|-----------|----------|------|------|------|----|---|---|---|---|---|---|-----|----|----------|--------------|--------------|-----|
| 安装 2 序设   | 计 监视     | 传送   | 实用程序 |      |    |   |   |   |   |   |   |     |    |          |              |              |     |
| 跟踪 寄存器列   | 康 監視 🚦   | 系统监视 |      |      |    |   |   |   |   |   |   |     |    |          |              |              |     |
| Start L:  | 主程序      |      |      |      |    |   |   |   |   |   |   |     |    |          |              |              |     |
| 动履历 田 My  | y Tool   |      |      |      |    |   |   |   |   |   |   |     |    |          |              |              |     |
| 寄存器列表 3   |          |      |      |      |    |   |   |   |   |   |   |     |    |          |              |              | ×   |
| 寄存器 IW080 | 00       |      |      |      | •  |   |   |   |   |   |   | ~ 1 | 6  |          | - > *        | E 🛛 🖬 🖓 🚽    | · 🖓 |
|           | 0        | 1    | 2    | 3    | 4  | 5 | 6 | 7 | 8 | 9 | A | B   | C  | D        | E            | F            | -   |
| IW0800    | 8192     | 4    | 1    | 4096 | 0  | 0 | 0 | 0 | 0 | 0 | 0 | 0   | 0  | 0        | 0            | 0            |     |
| IW0810    | 0        | 0    | 0    | 0    | 0  | 0 | 0 | 0 | 0 | 0 | 0 | 0   | 0  | 0        | 0            | 0            |     |
| IW0820    | 0        | 0    | 0    | 0    | 0  | 0 | 0 | 0 | 0 | 0 | 0 | 0   | 0  | 0        | 0            | 0            |     |
| IW0830    | 0        | 0    | 0    | 0    | 0  | 0 | 0 | 0 | 0 | 0 | 0 | 0   | 0  | 0        | 0            | 0            |     |
| IW0840    | 0        | 0    | 0    | 0    | 0  | 0 | 0 | 0 | 0 | 0 | 0 | 0   | 0  | 0        | 0            | 0            |     |
| IW0850    | 0        | 0    | 0    | 0    | 0  | 0 | 0 | 0 | 0 | 0 | 0 | 0   | 0  | 0        | 0            | 0            |     |
| IW0860    | 0        | 0    | 0    | 0    | 0  | 0 | 0 | 0 | 0 | 0 | 0 | 0   | 0  | 0        | 0            | 0            |     |
| IW0870    | 0        | 0    | 0    | 0    | 0  | 0 | 0 | 0 | 0 | 0 | 0 | 0   | 0  | 0        | 0            | 0            |     |
| IW0880    | 0        | 0    | 0    | 0    | 0  | 0 | 0 | 0 | 0 | 0 | 0 | 0   | 0  | 0        | 0            | 0            |     |
| IW0890    | 0        | 0    | 0    | 0    | 0  | 0 | 0 | 0 | 0 | 0 | 0 | 0   | 0  | 0        | 0            | 0            |     |
| IW08A0    | 0        | 0    | 0    | 0    | 0  | 0 | 0 | 0 | 0 | 0 | 0 | 0   | 0  | 0        | 0            | 0            |     |
| IW08B0    | 0        | 0    | 0    | 0    | 0  | 0 | 0 | 0 | 0 | 0 | 0 | 0   | 0  | 0        | 0            | 0            |     |
| 10080     | 0        | 0    | 0    | 0    | 0  | 0 | 0 | 0 | 0 | 0 | 0 | 0   | 0  | 0        | 0            | 0            |     |
| IWOSDO    | 0        | 0    | 0    | 0    | 0  | 0 | 0 | 0 | 0 | 0 | 0 | 0   | 0  | 0        | 0            | 0            |     |
| IWOBED    | 0        | U    | 0    | 0    | 0  | 0 | 0 | 0 | 0 | 0 | 0 | 0   | 0  | 0        | 0            | 0            |     |
| 100000    |          | U    |      | U.   | U. | v | V |   | V | U | U | 0   | U  | U        |              |              | ×   |
| 寄存器列表 2   |          |      |      |      |    |   |   |   |   |   |   |     |    |          |              |              | ×   |
| 寄存器 OW0   | 800      |      |      |      | -  |   |   |   |   |   |   | ~   | 16 |          | • 🕨          |              | 上帝  |
|           | 0        | 1    | 2    | 3    | 4  | 5 | 6 | 7 | 8 | 9 | A | В   | С  | D        | E            | F            | ^   |
| OW0800    | 0        | 0    | 0    | 0    | 0  | 0 | 0 | 0 | 0 | 0 | 1 | 0   | 0  | 0        | 0            | 0            |     |
| OW0810    | 0        | 0    | 0    | 0    | 0  | 0 | 0 | 0 | 0 | 0 | 0 | 0   | 0  | 0        | 0            | 0            |     |
| OW0820    | 0        | 0    | 0    | 0    | 0  | 0 | 0 | 0 | 0 | 0 | 0 | 0   | 0  | 0        | 0            | 0            |     |
| OW0830    | 0        | 0    | 0    | 0    | 0  | 0 | 0 | 0 | 0 | 0 | 0 | 0   | 0  | 0        | 0            | 0            |     |
| OW0840    | 0        | 0    | 0    | 0    | 0  | 0 | 0 | 0 | 0 | 0 | 0 | 0   | 0  | 0        | 0            | 0            |     |
| OW0850    | 0        | 0    | 0    | 0    | 0  | 0 | 0 | 0 | 0 | 0 | 0 | 0   | 0  | 0        | 0            | 0            |     |
| OW0860    | 0        | 0    | 0    | 0    | 0  | 0 | 0 | 0 | 0 | 0 | 0 | 0   | 0  | 0        | 0            | 0            |     |
| OW0870    | 0        | 0    | 0    | 0    | 0  | 0 | 0 | 0 | 0 | 0 | 0 | 0   | 0  | 0        | 0            | 0            |     |
| OW0880    | 0        | 0    | 0    | 0    | 0  | 0 | 0 | 0 | 0 | 0 | 0 | 0   | 0  | 0        | 0            | 0            |     |
| OW0890    | 0        | 0    | 0    | 0    | 0  | 0 | 0 | 0 | 0 | 0 | 0 | 0   | 0  | 0        | 0            | 0            |     |
| OW08A0    | 0        | 0    | 0    | 0    | 0  | 0 | 0 | 0 | 0 | 0 | 0 | 0   | 0  | 0        | 0            | 0            |     |
| OWO8BO    | 0        | 0    | 0    | 0    | 0  | 0 | 0 | 0 | 0 | 0 | 0 | 0   | 0  | 0        | 0            | 0            |     |
| 000800    | 0        | 0    | 0    | 0    | 0  | 0 | 0 | 0 | 0 | 0 | 0 | 0   | 0  | 0        | 0            | 0            | Y   |